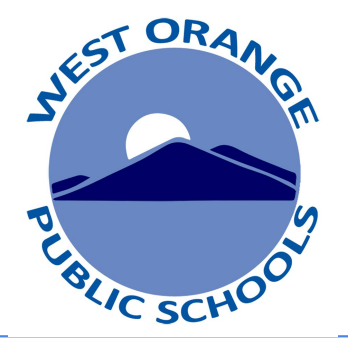

## **Guía para padres** Acceso a las tarjetas de calificaciones en el portal para padres

Guía para padres para acceso a las tarjetas de calificaciones en el portal para padres

## Acceso a su portal para padres para ver las tarjetas de calificaciones

- Visite el sitio web del distrito: <u>www.woboe.org</u>
- Haga clic en la pestaña **"For Parents"**.
- Haga clic en "PowerSchool Parent Portal"
- Para instrucciones haga clic en "Parent's Guide to Accessing Report Cards on the Parent Portal"
- Para iniciar sesión haga clic en **"Login to PowerSchool Parent Portal"**
- Alternativamente, puede acceder directamente al Portal para padres aquí: <u>woboe.powerschool.com/public</u>

Instrucciones

|                                                                                                    | ATE Y                                                                                 |                            |                |        | Sign In             |
|----------------------------------------------------------------------------------------------------|---------------------------------------------------------------------------------------|----------------------------|----------------|--------|---------------------|
| West Or<br>A Great Place                                                                                                    | ange Public Schools                                                                   | <b>A+</b><br>Parent Portal | Find it Fast > | Search | Q<br>Y<br>Athletics |
| 合 曲 Our District Board of Educatio<br>Social Emotional Learning                                                                                                    | n Departments For Students                                                            | For Staff For Pare         | nts Technology |        |                     |
| Information for parents at a district-wide level<br>can be found on this page.<br>If you would like information regarding your<br>student's specific school,<br>go to that school's website and click on<br>School News at the bottom / center<br>of the school's home page. | PowerSchool Parent Portal Parent/Student Technology: NWEA: MAP Overview Parent Links: | Service Request For        | m              |        |                     |
| Pow                                                                                                    | erSchoo<br>Parent Port                                                                | al                         |                |        |                     |

How to use the PowerSchool Mobile App

**¿Problemas para iniciar sesión?** Si no tiene una cuenta o tiene problemas para iniciar sesión, comuníquese con la secretaría de la escuela de su estudiante.

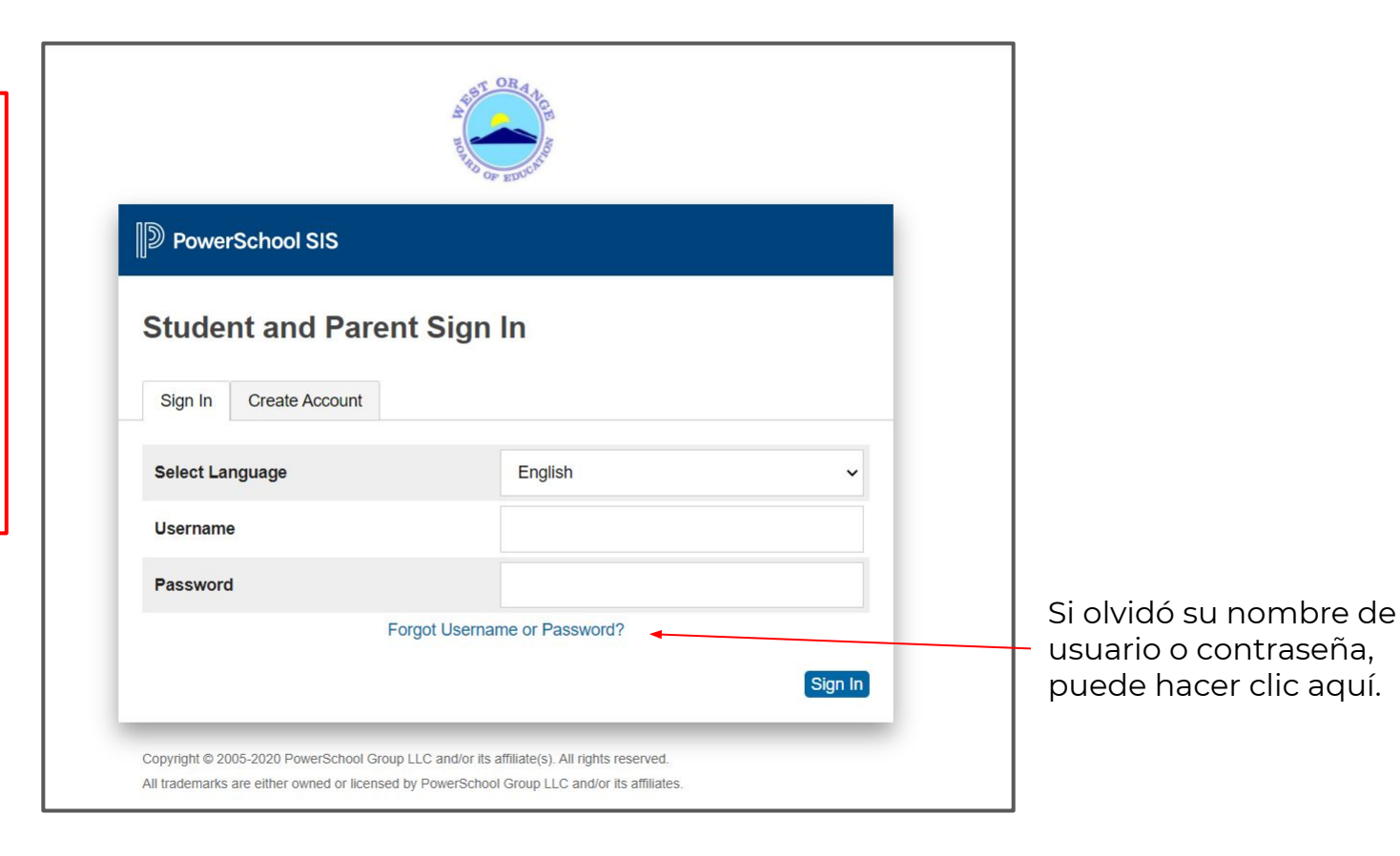

- Para alternar entre las cuentas de sus hijos, haga clic en su nombre en la parte superior. Haga clic en "**Student Reports**" a la izquierda. •

| PowerSc                                                       | hool SIS   |     |     |               |                       |    |    |      |         |      |    |                                       | Welcome, | Help   Sig |
|---------------------------------------------------------------|------------|-----|-----|---------------|-----------------------|----|----|------|---------|------|----|---------------------------------------|----------|------------|
| Child     Child       2     2       wigation       Attendance | Grades and | and | Att | tend<br>Stand | <b>anc</b><br>dards G | e: | Ch | nild | 's N    | lar  | ne |                                       |          | 2 4 1      |
| Grade History                                                 |            |     |     |               |                       |    |    |      |         |      |    | Attendance By Class                   |          |            |
| History                                                       | Exp        | М   | L   | ast Wee       | ek 🖬                  | E  | м  | т    | his Wee | ek 🖬 | E  | Course                                | Absences | Tardies    |
| Teacher<br>Comments                                           | H(A)       |     |     |               |                       |    | A  | •    |         |      |    | 4th Grade HR<br>Email Rm:             | 6        | 2          |
| Student<br>Reports                                            | 2(A)       |     |     |               |                       |    |    |      |         |      |    | Language Arts K-5  Email - Rm:        | 0        | 0          |
| Forms                                                         | 3(A)       |     |     |               |                       |    | С  |      |         |      |    | Math 4th Grade 🔄                      | 5        | 0          |
| School Bulletin                                               | 4(A)       |     |     |               |                       |    |    |      |         |      |    | Science Grade 4 🚺                     | 0        | 0          |
| Transportation                                                | 5(A)       |     |     |               |                       |    |    |      |         |      |    | Social Studies Grade 4 💽<br>Email Rm: | 0        | 0          |
|                                                               |            |     |     |               |                       |    |    |      |         |      |    | Art Grade 4                           | 0        | 0          |
| Class<br>Registration                                         | 6(A)       | •   | 1   |               | ÷                     |    |    |      |         |      |    | 💷 Emai 🛛 🖓 Rm:                        |          |            |

- T1 representa el trimestre 1, T2 representa el trimestre 2, T3 representa el trimestre 3
- Haga clic en la tarjeta de calificaciones de su estudiante.
- <u>Es posible</u> que vea una tarjeta de calificaciones adicional en español o criollo haitiano si su estudiante recibe servicios de ESL o si ha solicitado una tarjeta de calificaciones traducida de la escuela de su estudiante.
- Si desea una tarjeta de calificaciones traducida y no la ve en la lista, comuníquese con la secretaria de la escuela de su estudiante.

| PowerSc                  | hool SIS |                                                                                                    | Welcome,                 | Ĩ | Help | Sig | n Out |
|--------------------------|----------|----------------------------------------------------------------------------------------------------|--------------------------|---|------|-----|-------|
| Child Child<br>1 2       |          |                                                                                                    |                          | ß | ᆂ    | I.  | ٠     |
| Navigation               | Student  | Reports Child's Name                                                                                                  |                          |   |      |     |       |
| Grades and<br>Attendance | Student  | Child S Name                                                                                                    |                          |   |      |     |       |
| Grade History            | - Ar     | chived Reports                                                                                                    |                          |   |      |     |       |
| Attendance<br>History    | Rep      | oort Name                                                                                                    | Date Archived            |   |      |     |       |
| Email<br>Notification    | 2020     | 0-2021 Kelly Elementary Report Card T1 <u>Haitian Creole</u><br>0-2021 Kelly Elementary Report Card T1 <u>Spanish</u> | 12/10/2020<br>12/10/2020 |   |      |     |       |
| Comments                 | 2020     | 0-2021 Kelly Elementary Report Card T1                                                                                | 12/02/2020               |   |      |     |       |
| Student<br>Reports       | · Re     | aport View History                                                                                                    |                          |   |      |     |       |
| Forms                    |          |                                                                                                    |                          |   |      |     |       |

Podrá revisar la tarjeta de calificaciones de su estudiante en la pantalla de la computadora.

Si desea una copia en papel, puede hacer clic en el botón **"Print"** en la esquina superior izquierda y seguir las instrucciones y la configuración de la impresora.

Sugerencia de solución de problemas

Si tiene problemas para ver la tarjeta de calificaciones, pruebe con un navegador web diferente (Google, Safari etc).

|                                                                                                    | A BOOM                                                                                                    |                                                                                                    | Kelly Elementary Scho<br>555 Pleasant Valley W<br>West Orange , NJ 070                                                                                                    |
|----------------------------------------------------------------------------------------------------|----------------------------------------------------------------------------------------------------|----------------------------------------------------------------------------------------------------|----------------------------------------------------------------------------------------------------|
|                                                                                                    |                                                                                                    | Attendance T1<br>Days Alberts 6                                                                                                    | 12 13 YR<br>6                                                                                                    |
| de tevel standards and expectation<br>Learning experience,<br>understanding hourson andel                                                                                                    | nors, Soalert perio                                                                                                    | mance to enameterized by the attituty to apply stalls with ac-                                                                                                    | cursey and independence expected at                                                                                                    |
| carning experience.                                                                                                    | endersline for this o                                                                                                    | on which are below the conventitions of the standards of this                                                                                                    | a male                                                                                                    |
| THE REPORT OF THE PARTY OF THE PARTY                                                                                                    | 74 73 73                                                                                                    | ca, which are period are expectations of the statement as an                                                                                                    | T. T. T.                                                                                                    |
|                                                                                                    | 11 12 13                                                                                                    | Social Studies                                                                                                    | 11 12 1                                                                                                    |
| int .                                                                                                    |                                                                                                    | Interpretation of Social Studies Resources                                                                                                    |                                                                                                    |
|                                                                                                    |                                                                                                    | Develops the knowledge and skills to thirk analytica                                                                                                    | ally when using social                                                                                                    |
| (et 1)                                                                                                    |                                                                                                    | Historic and Civic Delated Concests                                                                                                    |                                                                                                    |
| est conredenion                                                                                                    |                                                                                                    | Develops the knowledge and skills to analyze how m                                                                                                    | not and mesent                                                                                                    |
| an completenent                                                                                                    |                                                                                                    | interactions of people, cultures and the environment                                                                                                    | shape NJ History.                                                                                                    |
|                                                                                                    |                                                                                                    |                                                                                                    | T: T0                                                                                                    |
|                                                                                                    |                                                                                                    | Art                                                                                                    |                                                                                                    |
| and cuiting                                                                                                    |                                                                                                    | Artistic Process: Performing, Presenting, Producin                                                                                                    | n (* 1935)                                                                                                    |
| nal texts to support, analyze, and                                                                                                    | nž                                                                                                    | Apply elements and principles to create products that                                                                                                    | d convey meaning                                                                                                    |
| tes to be for the second second second second second second second second second second second second second se                                                                                                    |                                                                                                    | frough art.                                                                                                    |                                                                                                    |
| a consequent resources on the st                                                                                                    |                                                                                                    | Artabe Process: Responding                                                                                                    | 1.05                                                                                                    |
| and applies the conventions of                                                                                                    |                                                                                                    | Analyze and evaluate works of art for intertrelation.                                                                                                    | Long to the second second second second second second second second second second second second second second s                                                                                                    |
|                                                                                                    | 1L.                                                                                                    |                                                                                                    | 20151 105 0153 (c.                                                                                                    |
|                                                                                                    |                                                                                                    |                                                                                                    | T1 T2 1                                                                                                    |
|                                                                                                    | T11 T2 T3                                                                                                    | Contend                                                                                                    | T1 [72]                                                                                                    |
|                                                                                                    | T1 T2 T3                                                                                                    | (Continue)<br>Murie                                                                                                    | TI T2                                                                                                    |
| to on the indexs of others, and                                                                                                    | T1 T2 T3                                                                                                    | (Continued)<br>Murit<br>Artistic Process Performing, Presenting, Preducin                                                                                                    | Ti Ti<br>Ti Ti                                                                                                    |
| s on the ideas, of others, and                                                                                                    | T1 T2 T3                                                                                                    | (Costaned)<br>Marie<br>Arrianie Inselector Parlemine, Presentor, Preducio<br>Desponance Inselector of Poste mana concept ar                                                                                                    | TE T2<br>TE T2<br>st<br>al control ve qualities in                                                                                                    |
| s on the ideas of others, and<br>about topics/texts.                                                                                                    | T1 T2 T3                                                                                                    | (Continue)<br>Mair<br>Articles and Dataset Performing Proceedings Parallel<br>Articles and the Article and Articles<br>main from a variety of Article and Articles<br>Datasetadases and analyzing of Articles and Articles                                                                                                    | Ti Ti Ti Ti Ti Ti Ti Ti Ti Ti Ti Ti Ti T                                                                                                    |
| s on the ideas of others, and                                                                                                    | T1 T2 T3                                                                                                    | (Constand)<br>Maria<br>Arriani Practor Performing, Practicito<br>Descentration knowledge of fruits many entropy of<br>Descentration on under deading of their own technic<br>for a performance:                                                                                                    | Ts T2<br>Ts T2<br>statements<br>al centesive qualities in<br>al skill, and the context                                                                                                    |
| h on the ideas of others, and<br>albust topics leads.                                                                                                    | T1 T1 T3 T3                                                                                                    | (Costinue)<br>Mair and Press, Performing, Proceeding, Personalist<br>Discontinues, Intel July of Parks music security of<br>music form a variety of calculation.<br>Discontaines an understanding of their own technic<br>for a performance                                                                                                    | T1 T2<br>T4 T2<br>tal sector/c qualities in<br>al solid, and the context<br>T4 T2                                                                                                    |
| s on the ideas of others, and<br>alwat topics/tests<br>sees to adve publisms 12.3                                                                                                    | T1 T2 T3                                                                                                    | (Constand)<br>Maria<br>Arrianic Process Performing, Procession, Producto<br>Descentrations Intellegic of their many entropy of<br>the constraints on under deading of their own technic<br>for a performance.<br>Physical Education Medith                                                                                                    | Ti Ti<br>a citation<br>Ti Ti<br>Ti Ti<br>Ti Ti<br>Ti Ti<br>Ti Ti<br>Ti Ti<br>Ti Ti<br>Ti Ti<br>Ti Ti<br>Ti Ti                                                                                                    |
| to on the ideas of others, and<br>about topics/texts<br>sees to adver problems 12.3<br>es                                                                                                    | T1 T2 T3                                                                                                    | (Costinue)<br>Mair<br>Descentistic basel (algo of base many costage a<br>massistern a variety of calutors.<br>Descentations unclocatality of their own technic<br>for a performance<br>Physical Education Realth<br>Personal and Metal Realth                                                                                                    | Ti Ti Ti<br>al equesion qualite in<br>al equesion qualite in<br>al shift, and the sometri<br>Ti Ti Ti                                                                                                    |
| to on the ideas of others, and<br>advant aspectrum.<br>sees to adve problems 12.3<br>ex                                                                                                    | T1 T2 T3                                                                                                    | (Contend)<br>Marie<br>Arrianic Process Performing, Procession, Production<br>Descentrations Introduction of the International<br>Technologies and the International Systems (International<br>Forward Education Meanth<br>Personal Education Meanth<br>Personal Education Meanth<br>Personal Education Meanth<br>Personal International Systems (International Meanth<br>International Systems) (International Meanth<br>Personal International Systems) (International Meanth<br>Personal International Systems) (International Meanth<br>International Systems) (International Meanth<br>Personal International Meanth<br>International Systems) (International Meanth<br>International Systems) (International Meanth<br>International Meanth<br>Internation                         | TTI T2<br>TTI T2<br>Tal expressive qualities in<br>al skill, and the context<br>TTI T2<br>expressive qualities in<br>TTI T2<br>expressive qualities in<br>expressive differentiation                                                                                                    |
| is on the ideas of others, and<br>about to previous<br>sees to solve problems 1.2.3<br>cs                                                                                                    | T1 T2 T3                                                                                                    | (Continue)<br>Mair<br>Descentions have logic of basic more concepts a<br>market from a variety of calutors.<br>Descentations an understanding of their own tedratic<br>for a performance<br>Proved Education (Earth<br>Personal and Motels Realth<br>Haladorathing Personal Cace, Personal Health Statu-<br>Vodatase.                                                                                                    | T1 T2<br>T1 T2<br>tal expressive qualities in<br>al skills, and the context<br>T2 T2<br>cipies and Franciscul<br>there is one for                                                                                                    |
| to on the ideas of others, and<br>advant topics bests<br>serve to adver publisms 12.3<br>os                                                                                                    | T1 T1 T3 T3                                                                                                    | (Contened)<br>Motic<br>Arritelic Presser Performing, Presenting, Presenting<br>Desponsional Interformation, Presenting of their own solution<br>for a preformation extension of their own solution<br>for a preformation of their own solution.<br>Provide Education Mealth<br>Personal and Mealth Mealth<br>Table Statistic Presental Care, Personal Health Statistics<br>and Statistics and the Health Pressent Health Statistics<br>and Statistics and Statistics and Provide Statistics and<br>Provide Wealthem                                                                                                    | Ti Ti Ti<br>Ti Ti Ti<br>Second context<br>al shift, and the context<br>Ti Ti Ti<br>Second Second                                                                                                    |
| to on the interact of others, and<br>exception to provide a state of others of the<br>exert to other and the state of the state of the<br>exert of the state of the state                                                                                                    | T1 T2 T3<br>T3 T2 T3<br>T3 T2 T3<br>T3 T2 T3<br>T3 T2 T3<br>T3 T2 T3                                                                                                    | (Continue)<br>Mair<br>Descentions have help of basis must except a<br>music form a variety of calutors.<br>Descentations an understanding of their own tedratic<br>for a performance<br>Proved Education Health<br>Tablestanding Personal Case, Personal Health Netations<br>and Netation Health<br>Tablestanding Personal Case, Personal Health Netations<br>and Netation Health<br>Distributions for Table with Schuler, and Mathematical<br>Distributions for Principle Act & Bularcal Nations                                                                                                    | Ti Ti Ti Angenerica and Angenerica and Angenerica angenerica angenerica                                                                                                    |
| to on the ideas of others, and<br>advant topics texts<br>even to adver problems 12.3<br>exerction adver problems 12.3<br>exerction advert problems 12.3<br>exerction advect problems to perform an<br>emilia durit schede numbers.                                                                                                    | T 1 72 73                                                                                                    | (Contened)<br>Motic<br>Arriade Presser Performing, Presenting, Presenting<br>Desponsional International Conteness, Presenting<br>for a performance international of their own solution<br>for a performance international of their own solution<br>for a performance international of their own solution<br>for a performance in the International Statistics<br>Periodical Education Meeting for Health Statistics<br>and Neuroscience and the Health Personal Health Statistics<br>and Neuroscience and the Health Personal Health Statistics<br>and Neuroscience and Statistics and Statistics<br>Deviced Weissen Health and Concept, Physical<br>Understanding the Principal of a Halanced National<br>Understanding the Principal of a Halanced National                                                                                                    | Tel T21 Tel T21 Tel T2                                                                                                    |
| to on the inters of others, and<br>solvent topics/tests<br>even to other and/datas 1.2.3<br>ex-<br>rendi disit of the transform on<br>efficient of operations to perform on<br>the of operations to perform on                                                                                                    | T1 T2 T3<br>T1 T2 T3<br>T1 T2 T3<br>T1 T2 T3<br>T1 T2 T3<br>T1 T2 T3<br>T1 T2 T3                                                                                                    | (Condensel)<br>Marie<br>And State Present Performines, Presentines, Persekelok<br>Annowatives, based holgs of their music concepts an<br>marke from a variety of order on marketing<br>and the performance of the state of the state of the<br>Persent of Montel Health<br>Halostanding Present Care, Personal Health State<br>Anderson<br>Distance of the State of the Halostan Data<br>Indenseting the Principals of a Haloscal National<br>Distance of the Principals of a Haloscal National<br>Distance of the Principals of a Haloscal National<br>Distance of the Principals of a Haloscal National<br>Distance of the Principals of a Haloscal National<br>Distance of the Principals of a Haloscal National<br>Distance of the Principals of a Haloscal National<br>Distance of the Principals of a Haloscal National<br>Distance of the Principals of a Haloscal National<br>Distance of the Principals of a Haloscal National<br>State                                                                                                    | Ti Ti Ti Angeli Santa Santa Sa                                                                                                    |
| to on the ideas of others, and<br>about topics tests<br>even to adver problems 1.2.8<br>or<br>multi-dimit schede numbers<br>ritike of operations to perform an<br>elying and extending previous                                                                                                    | T1 T2 T3<br>T3 T2 T3<br>T3 T2 T3<br>T3 T2 T3<br>T3 T2 T3<br>T3 T2 T3<br>T3 T2 T3                                                                                                    | (Contened)<br>Marie<br>Arrivel Research Fordernine, Pressenine, Pressenine<br>Damoestatics Involving of their own solver<br>for a preformance.<br>For experimental and their solver and their<br>Individual pressed Care, Pressen Health, Statis<br>Teach Statistics, Pressed Statistics, Presses<br>Health Statistics, Pressed Statistics, Press<br>Individual Berning Berning and Careport Human<br>Individual Berning Berning and Careport Human<br>Individual Berning Berning and Careport Human<br>Individual Berning Pressed Statistics, Health Constru-<br>tions                                                                                                    | Tel T21 T21 T21 T21 T21 T21 T21 T21 T21 T21                                                                                                    |
| to on the interse of others, and<br>advant hypecylexits<br>exert to adve problems 1.2.3<br>ex-<br>rendle disting to be k randows,<br>while of openistics to posterior in<br>adving and extending previous<br>adving and extending previous                                                                                                    | T3 T2 T3<br>T3 T2 T3<br>T3 T3 T3 T3<br>T3 T3 T3 T3<br>T3 T3 T3 T3<br>T3 T3 T3 T3 T3<br>T3 T3 T3 T3<br>T3 T3 T3 T3 T3<br>T3 T3 T3 T3 T3<br>T3 T3 T3 T3 T3 T3<br>T3 T3 T3 T3 T3 T3<br>T3 T3 T3 T3 T3 T3 T3<br>T3 T3 T3 T3 T3 T3 T3 T3 T3<br>T3 T3 T3 T3 T3 T3 T3 T3 T3 T3 T3 T3 T3 T                                                                                                    | [Contence]]<br>Marie<br>Arrian Content Performance Procession, Production<br>and Franciscus Content of Arrison<br>and Franciscus Content of Arrison<br>and Performance Arrison (Performance)<br>Processical Science (Performance)<br>Processical Science (Performance)<br>Index Structures<br>Processical Science (Performance)<br>Index Structures<br>Description (Performance)<br>Index Structures<br>Description (Per | Ti Ti Ti<br>Ti Ti Ti<br>Ti Ti Ti<br>Ti Ti Ti<br>Ti Ti<br>Ti Ti Ti<br>Ti Ti Ti<br>Ti Ti Ti<br>Ti Ti Ti<br>Ti Ti Ti<br>Ti Ti Ti<br>Ti Ti Ti<br>Ti Ti Ti<br>Ti Ti Ti<br>Ti Ti Ti<br>Ti Ti Ti<br>Ti Ti Ti<br>Ti Ti Ti<br>Ti Ti Ti<br>Ti Ti Ti Ti<br>Ti Ti Ti Ti<br>Ti Ti Ti Ti<br>Ti Ti Ti Ti Ti Ti<br>Ti Ti Ti Ti Ti Ti Ti Ti Ti Ti Ti Ti Ti T                                                                                                    |
| s on the ideas of others, and<br>abrat topics boto<br>eres to adve problems 1.2.3<br>or<br>while doint whole markets<br>of operations to perform an<br>advertised of perations to perform a<br>physical advertised percentises<br>and the part of the percentises<br>and the part of the percentises.                                                                                                    |                                                                                                    | (Contened)<br>Marie<br>Arritelik Prezer, Performing, Pressesting, Preskein<br>Darostatiste (Marie de Calues, Internet (Marie and Marie)<br>For greffermanse.<br>For greffermanse<br>Preview Concession (Marie)<br>Preview Concession (Marie)<br>Preview Concession (M                                                 | Tel T21 Tel T21 Tel T2                                                                                                    |
| to on the inless of others, and<br>advant hypecylectic<br>exert to adva publismin 1.2.3.<br>Se<br>multi-child which interferes<br>ratio of providents to proferes in<br>ploying and octending pervision.                                                                                                    |                                                                                                    | (Continuel)     Marie     Article Process Performine, Presentine, Presentine,     Article Process Performine,     Process Performance,     Process Performance,     Pr                                                                                                    | Tt Tt Tt and Tt Tt Tt Tt Tt Tt Tt Tt Tt Tt Tt Tt Tt                                                                                                    |
| s on the islaw of others, and<br>about topics/colo<br>exert in other problems 12.5<br>is<br>multi-duit which marchess<br>multi-duit which marchess<br>and conservations to perform an<br>applying and octanding previous<br>marches.<br>and conservations                                                                                                    | T1 T2 T3<br>T3 T2 T3<br>T3 T3 T3<br>T3 T3 T3<br>T3 T3 T3<br>T3 T3 T3<br>T3 T3 T3<br>T3 T3 T3<br>T3 T3 T3 T3<br>T3 T3 T3 T3<br>T3 T3 T3 T3<br>T3 T3 T3 T3<br>T3 T3 T3 T3<br>T3 T3 T3 T3 T3<br>T3 T3 T3 T3 T3<br>T3 T3 T3 T3 T3<br>T3 T3 T3 T3 T3 T3<br>T3 T3 T3 T3 T3 T3 T3<br>T3 T3 T3 T3 T3 T3 T3 T3 T3 T3 T3 T3 T3 T                                                                                                    | (Contensel)<br>Marie<br>Arritelic Present Performing, Pressenting, Presload<br>Desponsation (solidge of fluids: minic creategis ar<br>mark from a variation of calations.<br>For a preformance.<br>For a preformance.<br>Provide I Sciences Realth<br>Personal and Montell Realth<br>Tablestanding Personal Care, Provend Facality, Stati<br>Technical Sciences and a straight of a fluid science Nation<br>Tablestanding Monetarial Real and the National Sciences<br>Tablestanding Monetarial Staticates National<br>Tablestanding Monetarial Staticates National<br>Tablestanding Monetarial Staticates National<br>Tablestanding Monetarial Staticates National<br>Tablestanding Personal Statics, Haath Constitutes, F<br>National Static Sciences Staticates National<br>National Staticates Staticates National Statics<br>Tablestanding Personal Statics, Haath Constitutes, F<br>National Language                                                                                                    | Till     Till       Till     Till                                                                                                    |
| to on the inlease of others, and<br>advant topic-cleases<br>are to order problems 1.2.3<br>as<br>multi-filed who is numbers<br>within of operations to profere an<br>ophysige and ordered age provides<br>of operations of providence and<br>ophysige and ordered age provides<br>come and ordering.                                                                                                    |                                                                                                    | (Continuel)     Marie     Arrian Errorstein, Presention, Predesition     Descriptions Intelligit of Posts, mana consept on     Descriptions Intelligit of Posts, mana consept on     Descriptions in understanding of Physical Consentiations     for a performance,     Provide Consent Realth     Present and Marine Medical     Present and Marine Medical     Present and Marine Medical     Present Marine     Present Marine     Present Marine     Present Marine     Monomer Realth     Present Marine     Monomer Realth     Present     Marine     Monomer Realth     Monomer Realth                                                                                                    | Till Till       Till Till                                                                                                    |
| s on the ideas of others, and<br>about supervisors<br>even to other publicity 12.8<br>os<br>multi-dial table transform an<br>operative statistic previous<br>antifers<br>and consider distance<br>even and reductive<br>into and reductive                                                                                                    | T1 T2 T3<br>T1 T2 T3<br>T1 T2 T3<br>T2 T2<br>T2 T2 T2<br>T2 T2 T2<br>T2 T2 T2 T2<br>T2 T2 T2 T2<br>T2 T2 T2 T2 T2 T2 T2 T2 T2 T2 T2 T2 T2 T | (Continuel)     Marie     Artistic Present Performing, Pression, Pression,     Damonstate, Personal Performing,     Transation, Pression,     The president of the sense to the sense to the sense     The sense and Meetal Meetals     Personal and Meetal Meetals     The sense and Meetal Meetals     The sense and Meetal Meetals     The sense and Meetal Meetals     The sense and Meetal Meetals     The sense and Meetal Meetals     The sense and Meetal Meetals     The sense and Meetal Meetals     The sense and Meetal Meetals     The sense and Meetal Meetals     The sense and Meetal Meetals     The sense and Meetal Meetals     The sense and Meetal Meetals     Meetals     The sense and sense and sense and sense and the sense and sense and s                                                                                                    | TI TI TI TI TI TI TI TI TI TI TI TI TI T                                                                                                    |
| to on the inlease of others, and<br>about hope-etests<br>see to solve endplant 12.3<br>so<br>multi-fluid whole markets<br>on the other of the solution of the<br>solution of the solution of the<br>solution of the solution of<br>the solution of the<br>solution of the solution of<br>the<br>solution of the solution of<br>the solution of the<br>solution of the solution of<br>the solution of the<br>solution of the solution of the<br>solution of the solution of the<br>solution of the solution of the<br>solution of the solution of the<br>solution of the solution of the solution<br>solution of the solution of the solution of the<br>solution of the solution of the solution of the<br>solution of the solution of the solution of the solution of the<br>solution of the solution of the soluti                                                                                                    | TI TI TI TI<br>TI TI TI TI<br>TI TI TI TI<br>TI TI TI TI<br>TI TI TI TI<br>TI TI TI TI<br>TI TI TI TI<br>TI TI TI TI<br>TI TI TI TI<br>TI TI TI TI                                                                                                    | (Costinue)<br>Marie<br>Arrivalie Proceen Parformine, Proceeding<br>Descentations have being of thesis many exceeded as<br>Descentations in understanding of their cost tochnic<br>for a parformance:<br>Provide Education Media<br>Particular Descent Participation of the Statistic<br>Hardle Statistics of the Add in Provend Hardle Mediators<br>Hardle Statistics of the Add in Provend Hardle Mediators<br>Hardle Statistics of the Add in Provend Hardle Mediators<br>Hardle Statistics of the Add in Provend Hardle Mediators<br>Proved Webletts<br>Proved Mediators<br>Media Education and out of Participation of the Mark<br>Media Education and Add Costages, Phys.<br>Berlin Costages<br>Descention of Lanceum<br>Descenting Proved Market Participation<br>Media Education and Add Costages<br>Proved Stateset<br>Descention of Lanceum<br>Descention of Lanceum<br>Descention of Lanceum<br>Descention of Lanceum<br>Descention of Lanceum<br>Descention of Lanceum<br>Descention of Lanceum                                                                                                    | Ti Ti Ti<br>Ti Ti Ti Ti<br>Ti Ti Ti Ti<br>Ti Ti Ti Ti<br>Ti Ti Ti Ti<br>Ti Ti Ti Ti<br>Ti Ti Ti Ti<br>Ti Ti Ti Ti<br>Ti Ti Ti Ti<br>Ti Ti Ti Ti<br>Share keys for<br>Ti Ti Ti Ti<br>Share keys for<br>Ti Ti Ti Ti<br>Share keys for<br>Ti Ti Ti Ti<br>Share keys for<br>Ti Ti Ti Ti<br>Share keys for<br>Ti Ti Ti Ti<br>Share keys for<br>Ti Ti Ti Ti<br>Ti Ti Ti Ti<br>Ti Ti Ti Ti<br>Ti Ti Ti Ti Ti<br>Ti Ti Ti Ti Ti<br>Ti Ti Ti Ti Ti<br>Ti Ti Ti Ti Ti<br>Ti Ti Ti Ti Ti<br>Ti Ti Ti Ti Ti<br>Ti Ti Ti Ti Ti<br>Ti Ti Ti Ti Ti<br>Ti Ti Ti Ti Ti<br>Ti Ti Ti Ti Ti<br>Ti Ti Ti Ti Ti Ti<br>Ti Ti Ti Ti Ti<br>Ti Ti Ti Ti Ti<br>Ti Ti Ti Ti Ti Ti<br>Ti Ti Ti Ti Ti Ti<br>Ti Ti Ti Ti Ti Ti<br>Ti Ti Ti Ti Ti<br>Ti Ti Ti Ti Ti Ti<br>Ti Ti Ti Ti Ti Ti<br>Ti Ti Ti Ti Ti<br>Ti Ti Ti Ti Ti Ti<br>Ti Ti Ti Ti Ti<br>Ti Ti Ti Ti Ti<br>Ti Ti Ti Ti Ti<br>Ti Ti Ti Ti Ti<br>Ti Ti Ti Ti Ti<br>Ti Ti Ti Ti Ti<br>Ti Ti Ti Ti Ti<br>Ti Ti Ti Ti<br>Ti Ti Ti Ti<br>Ti Ti Ti Ti<br>Ti Ti Ti Ti<br>Ti Ti Ti Ti<br>Ti Ti Ti Ti<br>Ti Ti Ti Ti<br>Ti Ti Ti Ti<br>Ti Ti Ti Ti<br>Ti Ti Ti Ti<br>Ti Ti Ti Ti<br>Ti Ti Ti Ti<br>Ti Ti Ti Ti<br>Ti Ti Ti Ti<br>Ti Ti Ti Ti Ti<br>Ti Ti Ti Ti Ti<br>Ti Ti Ti Ti Ti<br>Ti Ti Ti Ti Ti Ti<br>Ti Ti Ti Ti Ti Ti<br>Ti Ti Ti Ti Ti Ti Ti<br>Ti Ti Ti Ti Ti Ti Ti Ti Ti Ti<br>Ti Ti Ti Ti Ti Ti Ti Ti Ti Ti Ti Ti Ti T                                                                                                    |
| is on the ideas of others, and<br>about topicalcula<br>ters to adhee publisms 12.3<br>on<br>multi-digit whole transforms<br>on<br>porting and extending previous<br>as and compare decimal fraction<br>review and extending previous<br>as and compare decimal fractions<br>in the constraints.                                                                                                    | 1 1 12 13<br>1 1 12 13<br>1 1 1 12 13<br>1 1 1 12 13<br>1 1 1 12 13<br>1 1 1 12 13<br>1 1 1 12 13<br>1 1 1 12 13<br>1 1 1 12 13<br>1 1 1 12 13<br>1 1 1 1 12 13<br>1 1 1 1 12 13<br>1 1 1 1 1 12 13<br>1 1 1 1 1 1 1<br>1 1 1 1 1 1 1<br>1 1 1 1                                                                                                    | IConstance)     Marie     Arrising Presenting, Presenting, Presenting,     Arrising Presenting,     Presenting,     Constructions and molecular of their own technic     Deversing and molecular of their own technic     Presenting and molecular of their own technic     Presenting and them Resenting     Presenting and them the technic     Indivating the Presenting of their own technic     Presenting the Presenting of the Presenting     Indivating the Presenting of the Presenting     Indivating the Presenting     Indivating the Presenting of the Presenting     Indivating the Presenting     Indivating the Presenting     Indivating     Indivating     Indinandow of the Indivation     Indivating                                                                                                    | Til     Til       Til     Til       Til     Til       Til     Til       Til     Til       Til     Til       Til     Til       Til     Til       Coperate by scalar     Til       Til     Til       Til     Til       Til     Til       Til     Til       Til     Til       States and Madsines,     Til       Til     Til       Til     Til       Til     Til       Til     Til       Til     Til       Til     Til       Til     Til                                                                                                    |
| to on the inlease of others, and<br>about hepicetests<br>even in adve mobilism 123<br>os<br>multi-diari who ic marchers<br>retained questions are perform an<br>even of operations to perform an<br>even of operations to perform a<br>even of operations on perform<br>a surface of operations of the<br>even of the even of the even<br>returns and returns of the even<br>returns and returns on the phases of the<br>even of the even of the even of the<br>even of the even of the even of the<br>even of the even of the even of the<br>even of the even of the even of the even<br>returns of the even of the even of the even<br>of the even of the even of the even of the even<br>returns of the even of the even of the even<br>of the even of the even of the even of the even<br>of the even of the even of the even of the even<br>of the even of the even of the even of the even<br>of the even of the even of the even of the even<br>of the even of the even of the even of the even<br>of the even of the even of the even of the even of the even<br>of the even of the even of the even of the even of the even<br>of the even of the even of the even of the even of the even<br>of the even of the even of the even of the even of the even<br>of the even of the even of the even of the even of the even<br>of the even of the even of the even of the even of the even of the even of the even<br>of the even of the even                                                                                                    |                                                                                                    | (Costioned)     Main     Arisois Process Parloying, Proceeding, Proceeding,     Arisois Process Parloying, Proceeding,     Arisois Process Parloying,     Proved Concession Reads     Proved Concession Reads     Proved Conc                                                                                                    | Ti Ti Ti Ti Ti Ti Ti Ti Ti Ti Ti Ti Ti T                                                                                                    |
| is on the islance of others, and<br>about ropics/tests<br>area to aday enrichers 1.2.3<br>as a set of the analysis of the analysis<br>of the analysis of the analysis of the analysis<br>of the analysis of the analysis of the analysis<br>and the analysis of the analysis of the analysis<br>and the analysis of the analysis of the analysis<br>and the analysis of the analysis of the analysis<br>and the analysis of the analysis of the analysis of the<br>analysis of the analysis of the analysis of the<br>analysis of the analysis of the analysis of the<br>analysis of the analysis of the analysis of the<br>analysis of the analysis of the analysis of the<br>analysis of the analysis of the analysis of the<br>analysis of the analysis of the analysis of the<br>analysis of the analysis of the analysis of the<br>analysis of the analysis of the analysis of the<br>analysis of the analysis of the analysis of the<br>analysis of the analysis of the analysis of the<br>analysis of the analysis of the analysis of the analysis of the<br>analysis of the analysis of the analysis of the analysis of the<br>analysis of the analysis of the analysis of the analysis of the<br>analysis of the analysis of the analysis of the analysis of the<br>analysis of the analysis of the analysis of the analysis of the<br>analysis of the analysis of the analysis of the analysis of the<br>analysis of the analysis of the analysis of the analysis of the<br>analysis of the analysis of the analysis of the analysis of the<br>analysis of the analysis of the analysis of the analysis of the<br>analysis of the analysis of the analysis of the analysis of the analysis of the<br>analysis of the analysis of the analysis of the analysis of the analysis of the<br>analysis of the analysis of the analysis of the analysis of the analysis of the analysis of the<br>analysis of the analysis of the analysis                                                                                                    | T1         T2         T3           T3         T2         T3           T3         T3         T2         T3           T3         T3         T3         T3           T3         T3         T3         T3           T4         T3         T3         T3           T5         T3         T3         T3      <                                                                                                    | (Condensel)     Music     Article Pretermine, Protection, Prededit     Article Pretermine, Protection, Prededit     Article Pretermine, Protection, Prededit     Article Pretermine, Protection, Pretermine, Pretermine,     Theoretical case uncloaded up of their own technic     Previous Factorisms.     Provider Factorisms Mendels     Previous Factorisms and Marcel Bachth     Previous Factorisms     Provider Factorisms Mendels     Previous Factorisms     Provider Factorisms     Provider Pactorisms     Provider Factorisms     Provider Pactorisms     Pr                                                                                                    | TI T2<br>T1 T2<br>T1 T2<br>T1 T2<br>T2 T2<br>T2<br>T2 T2<br>T2<br>T2 T2<br>T2<br>T2<br>T2 T2<br>T2<br>T2<br>T2<br>T2<br>T2<br>T2<br>T2<br>T2<br>T2<br>T2<br>T2<br>T2 |
| s on the ideas of others, and<br>abart topics best<br>eres to adve problems 1.2.3<br>is<br>maile dati whole numbers<br>maile dati whole numbers<br>maile dati whole numbers<br>attice<br>or part detending previous<br>attice<br>or part detending previous<br>attice<br>or part detending previous<br>attice<br>or part detending previous<br>attice<br>or part detending previous<br>attice<br>or part detending previous<br>attice<br>or part detending previous<br>attice<br>or part detending previous<br>attice<br>or part detending previous<br>attices of detending previous<br>attices of detending previous<br>attices of detending previous<br>attices of detending previous<br>attices of detending previous<br>attices of detending previous<br>attices of detending previous<br>attices of detending previous attices of detending<br>attices of detending previous<br>attices of detending previous attices of detending previous<br>attices of detending previous attices of detending previous attices of detending previous attices of detending previous attices of detending previous attic | TI T2 T2<br>T3 T2 T3<br>T3 T2 T3<br>T3 T2 T3<br>T3 T2 T3<br>T3 T2 T3<br>T3 T2 T3<br>T3 T2 T3<br>T3 T2 T3<br>T3 T2 T3<br>T3 T2 T3<br>T3 T2 T3<br>T3 T3 T3 T3<br>T3 T3 T3 T3 T3<br>T3 T3 T3 T3 T3<br>T3 T3 T3 T3 T3<br>T3 T3 T3 T3 T3<br>T3 T3 T3 T3 T3 T3<br>T3 T3 T3 T3 T3 T3<br>T3 T3 T3 T3 T3 T3<br>T3 T3 T3 T3 T3 T3 T3<br>T3 T3 T3 T3 T3 T3 T3 T3<br>T3 T3 T3 T3 T3 T3 T3 T3 T3 T3 T3 T3 T3 T                                                                                                    | (Contence)<br>Morie<br>Arrivalis Pressue Performing, Prasesting, Pradexin<br>Descentation and the object of basic mana extraget as<br>a content of the second second second second second<br>for a performance of their owner content<br>for a performance of their owner content<br>of a performance of the second second second<br>Perviced Education Media<br>Perviced Education Media<br>Network of the Second Second Second Second Second<br>Network of the Second Second Second Second Second Second<br>Databaseting Personal Second Second Second Second<br>Databaseting Personal Second Second Second Second<br>Databaseting Personal Second Second Second Second<br>Databaseting Personal Second Second Second<br>Databaseting Personal Second Second Second<br>Second Second Second Second Second Second<br>Second Second Second Second Second Second<br>Second Second Second Second Second Second<br>Second Second Second Second Second Second<br>Second Second Second Second Second Second<br>Second Second Second Second Second Second<br>Second Second Second Second Second Second Second<br>Second Second Second Second Second Second Second<br>Second Second Second Second Second Second Second<br>Second Second Second Second Second Second Second Second<br>Second Second Second Second Second Second Second<br>Second Second Second Second Second Second Second<br>Second Second S                                                                                                    | TI TI TI<br>TI TI TI<br>TI TI<br>TI TI TI<br>TI TI<br>TI TI TI<br>TI TI TI<br>TI TI TI<br>TI TI TI<br>TI TI TI<br>TI TI<br>TI TI TI<br>TI TI TI<br>TI TI TI<br>TI TI TI<br>TI TI TI<br>TI TI TI<br>TI TI TI<br>TI TI TI<br>TI TI TI<br>TI TI TI<br>TI TI TI<br>TI TI TI<br>TI TI TI<br>TI TI TI<br>TI TI TI TI<br>TI TI TI<br>TI TI TI<br>TI TI TI<br>TI TI TI<br>TI TI TI<br>TI TI TI<br>TI TI TI<br>TI TI TI<br>TI TI TI<br>TI TI TI<br>TI TI TI<br>TI TI TI<br>TI TI TI<br>TI TI TI<br>TI TI TI TI<br>TI TI TI TI TI<br>TI TI TI TI<br>TI TI TI TI TI TI<br>TI TI TI TI TI TI TI TI TI TI TI TI TI T                                                                                                    |
| to on the interse of otherse, and<br>about topics/tests<br>term to achieve problems 1.2.3<br>or<br>analised on body transforms in<br>a strikes of operations on a perform an<br>a strikes of operations on a perform<br>a strike and a strike performance<br>within a strike and a strike performance<br>within a strike strike and a strike performance<br>within a strike strike and a strike performance<br>within a strike strike and a strike strike<br>and the problems and a strike strike strike<br>and the problems and a strike strike strike strike<br>and the performance strike strike strike strike<br>and the problems and the problems and<br>strike strike strike strike strike strike strike strike<br>strike strike strike strike strike strike strike strike strike strike strike<br>strike strike strike strike strike strike strike strike strike strike strike strike strike strike strike strike<br>strike strike                                                                                                    | TI         TI         TI         TI           TI         TI         TI         TI           TI         TI         TI<                                                                                                    | (Continuel)     Maie     Article Process Performine, Presentine, Presentine,     Article Process Performine, Presentine,     Article Process Performine,     Process Performance,     Process Performance,     Process P                                                                                                    | TELTS  TELTS  TE                                                                                                    |